## TUTORIAL PARA INCLUSÃO DE REQUERIMENTO DE INSCRIÇÃO –

## EDITAL DIRIGUFU 2/2022

## PARA INCLUIR REQUERIMENTO DE INSCRIÇÃO E DECLARAÇÃO NO PROCESSO SEI 23117.011017/2022-02

I) CLICAR EM INSERIR DOCUMENTO

II) EM ESCOLHA DO TIPO DOCUMENTAL, DIGITAR REQUERIMENTO. APÓS, SELECIONAR REQUERIMENTO.

III) EM GERAR DOCUMENTO, CLICAR EM DOCUMENTO MODELO E DIGITAR **3388455**. SELECIONAR NÍVEL DE ACESSO PÚBLICO E CONFIRMAR.

IV) CLICAR NO ÍCONE EDITAR CONTEÚDO E PREENCHER O DOCUMENTO.

V) SALVAR E ASSINAR

| Sel                                                                                                    | Para satist* Mana Peoples                                      |
|----------------------------------------------------------------------------------------------------|----------------------------------------------------------------|
| Partaria Comissão Eletoral (2007520)     Regimento GERAL UFU (2007531)     Estatuto GERAL UFU (2007536)     Regimento INTERNO IGUFU (2007536)     Regimento INTERNO IGUFU (2007544)     E cmail DIRXGUFU 2007575     Decisão Administrativa (1 (2007580) /     Edital 7 (2007734)     Requerimento DIRIGUFU 2010250     Requerimento DIRIGUFU 2010250 | Processo aberto nas unidades<br>CONGLIFU<br>DIRIGLIFU<br>IQUEU |

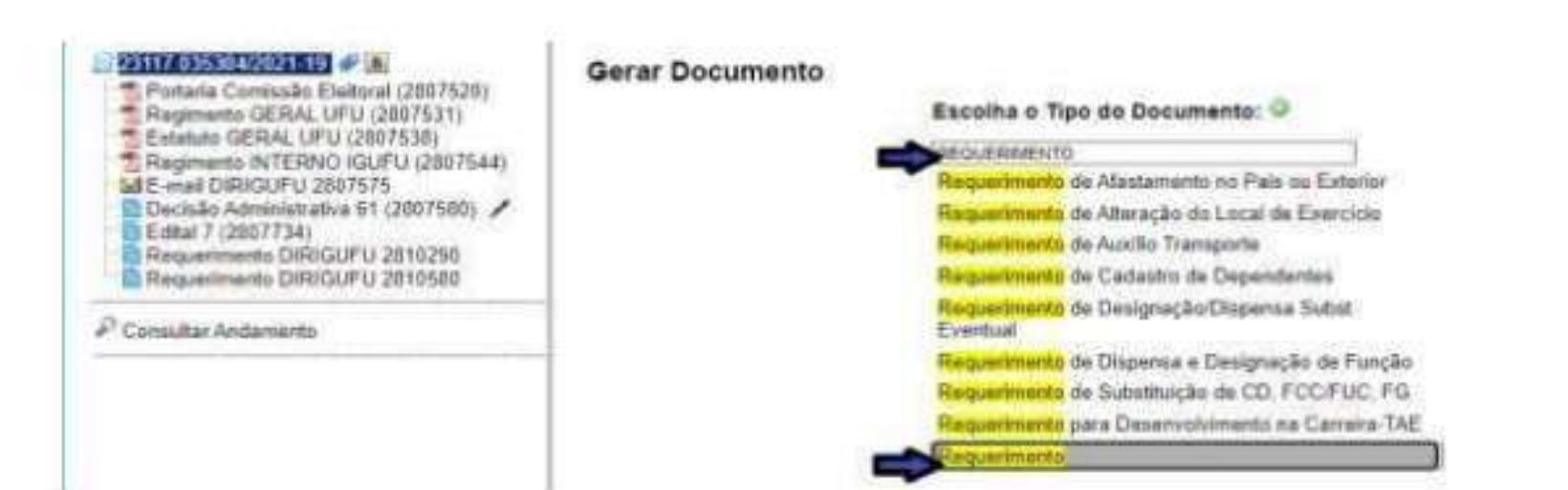

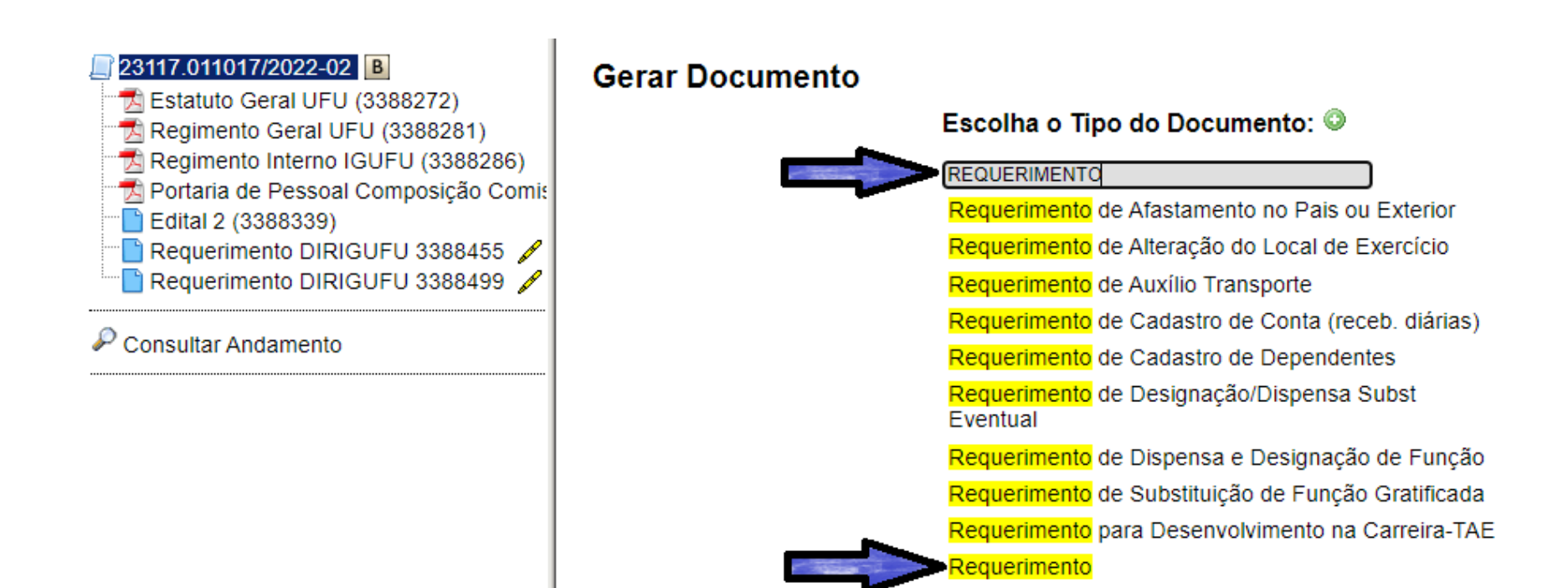

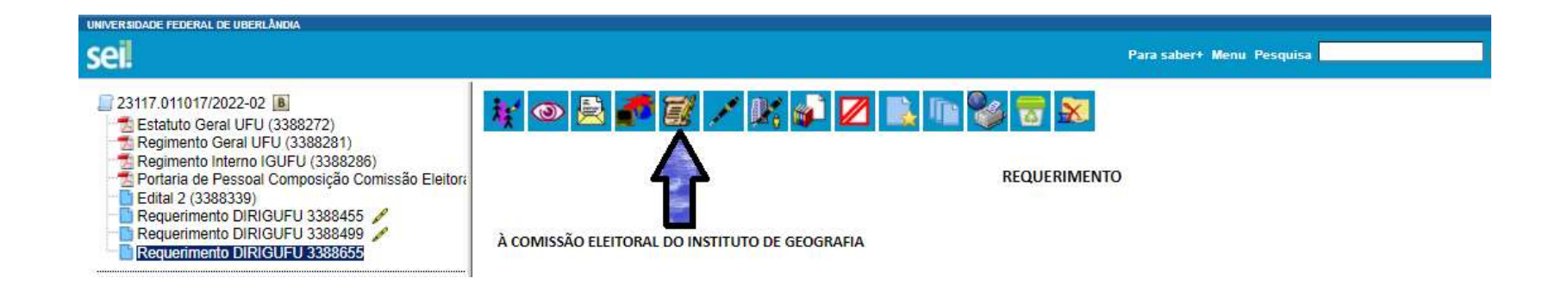

| 23117.011017/2022-02     Estatuto Geral UFU (3388272)     Regimento Geral UFU (3388281)     Regimento Interno IGUFU (3388286)     Portaria de Pessoal Composição Comissão I     Edital 2 (3388339)     Requerimento DIRIGUFU 3388455     Requerimento DIRIGUFU 3388499 | Requerimento                                             |                           |
|----------------------------------------------------------------------------------------------------|----------------------------------------------------------|---------------------------|
|                                                                                                    | Occumento Modelo     Texto Padrão     Nenhum  Descrição: |                           |
| P Consultar Andamento                                                                                                    | Interessados:                                            |                           |
|                                                                                                    | Instituto de Geografia (IGUFU)                           | <i>₽</i> <b>≥</b> ×<br>≜₹ |
|                                                                                                    | Classificação por Ass <u>u</u> ntos:                     |                           |
|                                                                                                    |                                                          | ₽ <b>X</b><br>1           |
|                                                                                                    | Observações desta unidade:                               |                           |
|                                                                                                    | Nível de Acesso<br>O Sigiloso O Restrito O Público       |                           |
|                                                                                                    | L Confirma                                               | r Dados <u>V</u> oltar    |

| E Salvar                                     | Assinar 👂 🏣 🖉 Ν Ι S. 🗤 X, X, 🗛 🗛 🖽 🐼 🖓 🐇 🖢 🗵 👂 🗶 💭 🕹 💭 🖉 🕄 Ω                                                                                                    |   |
|----------------------------------------------|----------------------------------------------------------------------------------------------------|---|
|                                              |                                                                                                    |   |
|                                              | REQUERIMENTO                                                                                                    | Î |
| À COMISS                                     | SÃO ELEITORAL DO INSTITUTO DE GEOGRAFIA                                                                                                    |   |
| Anexo I -                                    | Modelo de Ficha de Inscrição e Declaração                                                                                                    |   |
| 1.                                           | SOLICITAÇÃO                                                                                                    |   |
| Eu,                                          | -<br>, servidor(a) do Instituto de Geografia da UFU, venho requerer minha inscrição como candidato(a) a<br>do Instituto de Geografia – Gestão 2022-2024, cujo processo eleitoral se dará no período de |   |
| Declaro q<br>no cargo.                       | ue estou ciente e aceito em sua integralidade os termos presentes no EDITAL DIRIGUFU Nº 2/2022, do Instituto de Geografia. Afirmo também que se eleito(a), aceitarei a investidura                     |   |
| Por ser ve                                   | rdade, firmo o presente documento.                                                                                                    |   |
| Nestes ter                                   | rmos, pede deferimento.                                                                                                    |   |
|                                              |                                                                                                    |   |
|                                              | Candidato(a) – Gestão 2022-2024                                                                                                    |   |
|                                              | Uberlândia, (Dia) de março de 2022                                                                                                    |   |
| 2.                                           | SOLICITAÇÃO DE CREDENCIAMENTO DE FISCAL DE CANDIDATO (OPCIONAL)                                                                                                    |   |
| Eu,                                          | , docente lotado na Unidade: da UFU, venho requerer meu credenciamento enquanto Fiscal do candidato(a) acima descrito(a).                                                                              |   |
| Declaro q                                    | ue estou ciente e aceito em sua integralidade os termos presentes no EDITAL DIRIGUFU № 2/2022, do Instituto de Geografia.                                                                              |   |
| Por ser verdade, firmo o presente documento. |                                                                                                    |   |
|                                              |                                                                                                    | - |